## Guida alle operazioni di voto dei Genitori

Le operazioni per le elezioni dei rappresentanti dei Genitori si effettueranno secondo i punti di seguito descritti.

- 1. Invio degli account dei genitori tramite email scolastica (Piattaforma G-Suite)
- 2. Nella giornata di venerdi 30/10/2020 sarà possibile effettuare le operazioni di voto accedendo al link

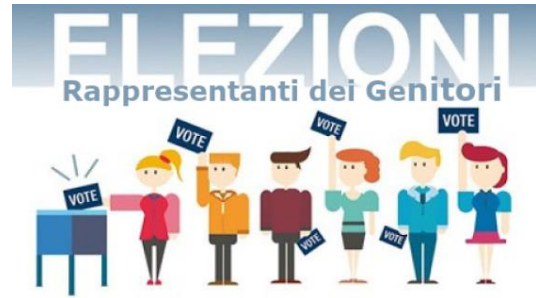

che si trova sulla Home Page del sito istituzionale del Majorana, come in figura. Tale link sarà attivo dalle ore 15:50 alle ore 20:00.

- 3. Cliccando sul link si verrà indirizzati verso la piattaforma di voto; a questo punto, è necessario inserire il login con gli account ricevuti.
- 4. Il sistema presenterà il pool di voto della classe abbinata al proprio/a figlio/a.
- 5. Nel caso in cui vi siano due o più figli in classe diverse, sullo schermo appariranno più pool di voto con le relative classi di appartenenza.
- 6. Esprimere la propria preferenza, scegliendo tra i vari candidati, e cliccare sul pulsante Vota. Il sistema memorizzerà automaticamente la scelta, disabilitando il pulsante Vota (si ricorda che è possibile esprimere una sola preferenza per pool).
- 7. Terminata l'operazione, eseguire il logout premendo il pulsante Esci dal form di Login.

Si ringrazia per la gentile collaborazione.

IIS " E.Majorana" di Rossano.